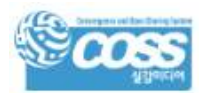

## 비교과 과정 회원가입 / 로그인 방법 안내(필독)

※ 실감미디어 혁신공유대학 참여대학 학생도 비교과 과정 수강 시 회원가입 필수 ※

① lms.xr.ac.kr 접속

| LOGIN                                 |            |
|---------------------------------------|------------|
| 일반사용자                                 | ~          |
| 사용자 아이디<br>비밀번호                       | 로그인        |
| ■ 사용자이를 기억                            | 회원가입       |
| 공지사항<br>• 비교과 과정 회원가입 / 로그인 방법 안내(필득) | 2022-06-27 |
| Q&A > 공지사항 > 매뉴얼 >                    | FAQ >      |
| ◎ 2021 COSS 실감미디어혁신공유대학               |            |

② 회원가입(소속 확인 후 회원가입)

| 전기법                 |                                                                            |
|---------------------|----------------------------------------------------------------------------|
| ▼ 회원가입              |                                                                            |
| 사용자 아이디*            |                                                                            |
| 비밀번호                | <i>엔터키를 눌러 입력 시작 <u>2</u> q</i>                                            |
|                     | 암호는 최소 문지 8 개, 최소 숫자 1 개, 최소 소문자 1 개, 최소 대문자 1 개, 최소 특수문자 1 개 를 충족시켜야 합니다. |
| 이 중*                |                                                                            |
| 영문명*                |                                                                            |
| 이메일 주소*             |                                                                            |
| <b>휴대전화</b> *       |                                                                            |
| <b>소</b> 속*         | 일반인 🗸                                                                      |
| 대학 및 기관             |                                                                            |
| <mark>ए</mark> जासक |                                                                            |
| 전공                  |                                                                            |
| 성멸                  | ○ 날성 ○ 대성                                                                  |
| 정년월일                |                                                                            |
|                     |                                                                            |
|                     | 회원가입 취소                                                                    |
|                     |                                                                            |

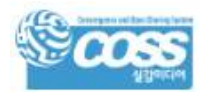

## ③ 비교과 과정 로그인 방법

- 가. 회원가입 소속: 실감미디어사업단/ 공동활용대학/기타대학/일반인
- 나. 로그인 : 일반인 사용자
- ※ 해당 소속으로 회원가입, 로그인은 일반인 사용자로 로그인
- ※ 실감미디어 혁신공유대학 참여 대학도 비교과 과정은 일반인 사용자로 로그인

| LOGIN                                        |            |
|----------------------------------------------|------------|
| 일반사용자                                        | ~          |
| 사용자 아이디<br>비밀번호                              | 로그인        |
| ■ 사용자이름 기억<br>■                              | 회원가입       |
| <b>공지사항</b><br>• 비교과 과정 회원가입 / 로그인 방법 안내(필독) | 2022-06-27 |
| Q&A > 공지사항 > 매뉴얼 >                           | FAQ >      |
| ⓒ 2021 COSS 실감미디어혁신공유대회                      |            |

③ 비교과 과정 〉 수강신청 〉 강좌 목록 확인 후 신청

| 내 강의실       | 🏫 👌 비교과 과정 👌 <b>수강 신청</b>                              |                                                       |                                                       |
|-------------|--------------------------------------------------------|-------------------------------------------------------|-------------------------------------------------------|
| My Page 🗸 🗸 | 스간 시처                                                  |                                                       |                                                       |
| 강좌목록        | TOLO                                                   |                                                       |                                                       |
| 〕 비교과 과정 🔷  | 모집 중료                                                  |                                                       |                                                       |
| 수관 감좌       | 총 3개                                                   |                                                       |                                                       |
| 수관 신천       |                                                        |                                                       |                                                       |
| 수료 확인       |                                                        |                                                       |                                                       |
| 그 매시지       | COSS                                                   | coss                                                  | coss                                                  |
| ] 이용안내 🗸    | ÷±€                                                    | 수보증                                                   | 个里袋                                                   |
|             | [게영대 학교]2022학년도 실감<br>미디어 혁신공유대학 * 메타버<br>스 수르파정(제1기)* | [중앙대학교]2022학년도 실감<br>미디어 혁신공유대학 * 메파버<br>스 수르과정(제1기)* | [건국대학교]2022학년도 실갈<br>미디어 혁신공류대학 ^ 메타버<br>스 수르과정(제1기)* |
|             | 메타버스 수료과정(강의<br>장소 : 계명대학교)                            | 메타버스 수료과정(강의<br>장소 :중앙대학교)                            | 메타버스 수료과정(강의<br>장소 :건국대학교)                            |
|             | 대기중 계명대학교                                              | 대기중 중앙대학교                                             | 대기중 건국대학교                                             |
|             | 2022-08-01 - 2022-08-17                                | 2022-08-01 - 2022-08-17                               | 2022-08-01 ~ 2022-06-17                               |

④ 시스템 관련 문의 : 02.450.4235